# CARS Dealer Portal Quick Reference Guide

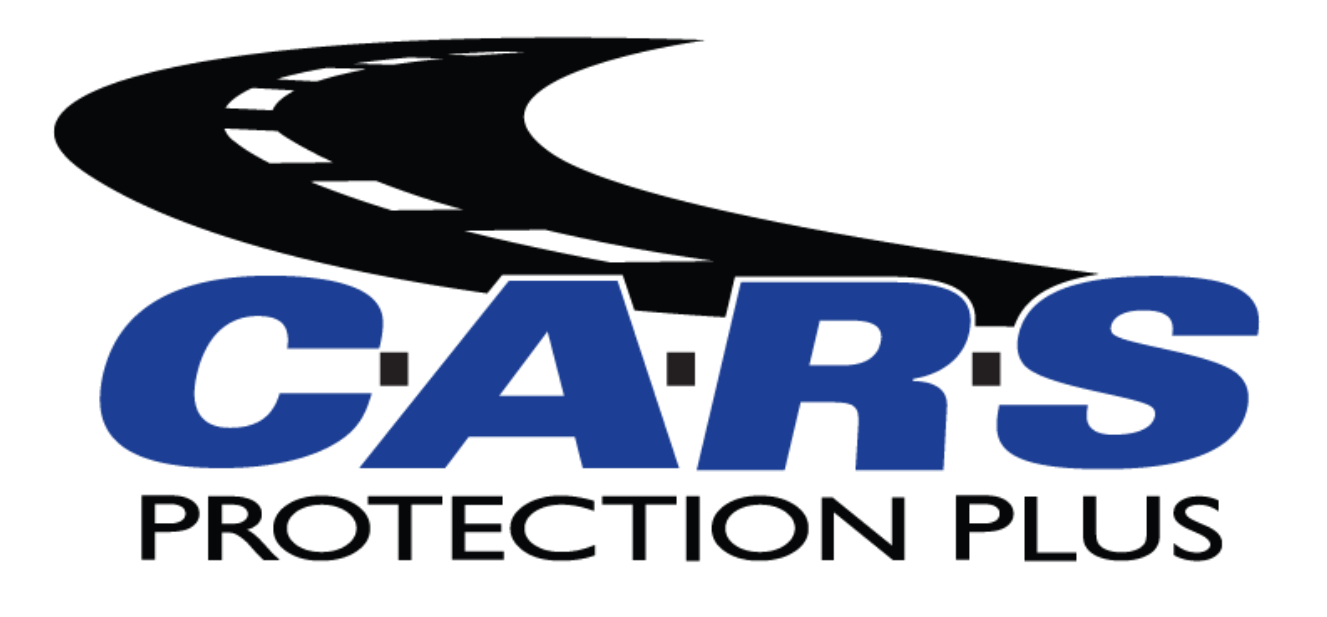

### Introduction

Welcome to CARS Protection Plus Dealer Portal! The Dealer Portal is a look inside our Policy Administration system and gives more visibility into business done with CARS Vehicle Service Contracts and GAP Coverage. The Dealer Portal is meant to help the Dealer manage their business in an easy and more effective way.

You can find the CARS Protection Plus Dealer Portal at <u>https://cars.pcrsauto.com</u>. We hope you enjoy this tool!

See the following pages for Information on using the Dealer Portal.

Add Contract (Pages 3 – 11): Electronically rate contracts, view both retail and remit rates, electronically

submit contracts

Quick Rater (Pages 12 – 16): Electronically rate contracts (view the Dealer Cost of all coverages and terms for

a vehicle)

Save a Quote (Pages 17 – 18): Save a quote to bring up later and finish a deal.

Search Contract (Pages 19 – 20): Search for and view contracts and their statuses

Search Dealer (Page 21): View your Dealer information

Sales Summary Report (Pages 22 - 23): View Month-to-Date and Year-to-Date Sales Data

Claim Management Listing Report (Pages 24 – 25): View Claims status and information

Claim Details Report (Pages 26 – 27): View Claims payout and summary

GAP Coverage (Pages 28 – 37): Electronically submit contracts and include GAP Coverage

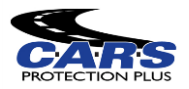

# Add Contract

The Add Contract function of the CARS Dealer Portal allows you to electronically rate and submit a contract. All eligible products for the vehicle will display with prices for each term.

#### Steps to Use:

1. **Open Add Contract:** The Add Contract tool can be found in the menu bar on the left of the screen under "Contract"; clicking on the Add Contract link will open a new tab in your browser. If no new tab opens, watch for a flash in the top right corner of your screen when you click Add Contract. An icon should appear which you will click and select "Always allow pop ups from this site." Let us know if this doesn't resolve the issue.

| ACTION                             | ~ |
|------------------------------------|---|
| 🕜 CONTRACT                         |   |
| • Add Contract                     |   |
| <ul> <li>Quick Rater</li> </ul>    |   |
| <ul> <li>Search Contrac</li> </ul> | t |
|                                    |   |

2. Enter the Vehicle Information: The left side of the screen requires vehicle information to be entered; required fields have a red asterisk next to them. The Year, Make, and Model are all required, but can be decoded when the VIN is entered, and the fields will automatically populate the information. Sale Date is the date you enter the contract, this is not the Vehicle Sale Date, you will have the opportunity to add a vehicle purchase date later. Please note, the Sale Date cannot be backdated.

| Deal Setup      |             |  |
|-----------------|-------------|--|
|                 | N           |  |
| Deal #          | ٩           |  |
| Sale Odometer * | þ           |  |
| Type *          | Pre-owned 🔹 |  |
| VIN             |             |  |
| Year *          | Select      |  |
| Make *          | Select      |  |
| Model *         | Select      |  |
| Sale Date *     | 01/30/2018  |  |
| In-Service Date | 01/01/2018  |  |
| Stock #         |             |  |
|                 |             |  |

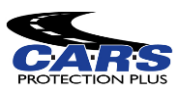

3. **Enter Financial Information:** The right side of the screen requires "Vehicle Purchase Price" to be entered and has a red asterisk. We also request you complete the Lender Search if the vehicle is financed.

|                          | ΓΙΟΝ     |  |
|--------------------------|----------|--|
| Finance Type             | Select 👻 |  |
| Vehicle Purchase Price * | \$0.00   |  |
| Amount Financed          | \$0.00   |  |
| Finance/Lease Term       | 0        |  |
| APR                      | 0.00%    |  |
| Monthly Payment          | \$0.00   |  |
| MSRP/NADA                | \$0.00   |  |
| Lender Search            |          |  |
| Lender Name              |          |  |
|                          |          |  |

4. Lender Search: Click the magnifying glass and you can type in the name of your lender to see if it already exists in our system.

| Lenders                     |                      |             | ×         |
|-----------------------------|----------------------|-------------|-----------|
| Q Search 😵 Clear filters    | + Add Lender × Close |             |           |
| Name                        | Address              | City        | State     |
| abc westlake                | an c                 | 80c         | abc       |
| Westlake                    |                      |             |           |
| WESTLAKE                    | PO BOX 76809         | LOS ANGELES | CA        |
| Westlake Financial          | PO BOX 76820         | LOS ANGELES | CA        |
| Westlake Auto Finance       |                      |             |           |
| Westlake Fiancail Services  |                      |             |           |
| Westlake Fiancial           |                      |             |           |
| Westlake Fiancial Services  |                      |             |           |
| Westlake Fianncial Services |                      |             |           |
| Westlake Fin                |                      |             |           |
| 5 10 20                     |                      | 1 2 3 4     | 5 6 7 8 9 |

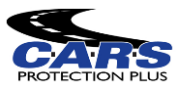

5. Add Lender: If your Lender is not yet in our database, click the Add Lender icon and then enter the required information.

| Lenders  |                                                               |                                |         |
|----------|---------------------------------------------------------------|--------------------------------|---------|
| Q Search | S Clear filters                                               | + Add Lender                   | X Close |
| K.1      |                                                               |                                |         |
| А        | dd Lender                                                     |                                | 3       |
|          | Lender Information                                            |                                |         |
|          | Status<br>Name *<br>Type                                      | Active                         |         |
|          | Mailling Address                                              |                                |         |
|          | Address 1 *<br>Address 2<br>Zip Code *<br>City *<br>Country * | State * Verify United States * |         |
|          |                                                               | Save Cancel                    |         |

6. **Continue to Product Selection:** After you have entered all the Vehicle and Financial information, use the blue arrow in the top right corner to advance to the next page.

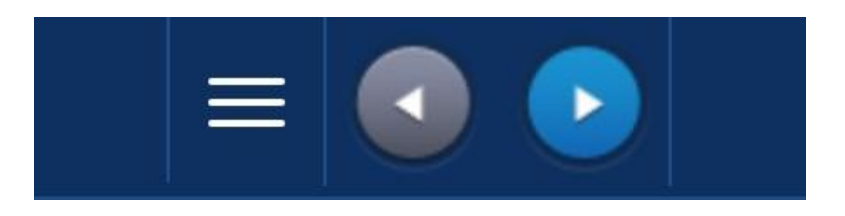

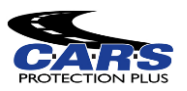

7. **Select Products:** The next page will return the entire list of products for which the vehicle is qualified. Each box is a different coverage and once you select a program's checkbox you will be able to pick the term you want from the drop down. If there are no product results this may mean the vehicle is ineligible. You can reference the ineligibility list on your Dealer Rate Card or contact our Dealer Services department with any questions.

| vsc                            |                              | VSC                           |  |
|--------------------------------|------------------------------|-------------------------------|--|
| Power Train 1607               | Pov                          | wer Train 1607                |  |
| erm 3/4,500, \$100.00 Per Re • | Term                         | 3/4,500, \$100.00 Per Repa 💌  |  |
| Class: D Vehicle: *            | 3/4,500, \$100.00 Per Repair |                               |  |
|                                |                              | 3 Months, \$100.00 Per Repair |  |
| \$0.00                         | _                            | 6/7,500, \$100.00 Per Repair  |  |
|                                |                              | 12/15,000, \$100.00 Per Repai |  |
| Ultimate Value 1607            | 📃 Ulti                       | 24/30,000, \$100.00 Per Repai |  |
| 212 Months, \$100.00 Per •     | Term                         | 12 Months, \$100.00 Per 👻     |  |
|                                |                              | Class: D Vehicle: *           |  |

8. View Product Pricing: The price of the program will be displayed on the right. You can switch between the Dealer Cost and the Retail price by clicking the indicated icon and choosing "Show Dealer Cost" or "Show Retail"

| $\rightarrow$ |            |             |                  |                          |
|---------------|------------|-------------|------------------|--------------------------|
|               | Hide Price | s           | Deal Info        | ormation                 |
|               | Show Dea   | aler Cost   | L46X95N513       | 3237                     |
|               | Close      |             | CHRYSLER         | SEBRING<br>IES           |
|               |            | Odo<br>50,0 | meter: S<br>00 0 | Sale Date:<br>01/30/2018 |
|               | - 1        | ŕ           | Selected         | Products                 |
|               | - 1        | Prod        | uct              | Cost                     |
|               | - 1        | Powe        | r Train 1607     | \$89.00                  |
|               |            |             |                  |                          |

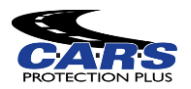

9. If you choose "Show Retail", the box underneath the Cost header of the Selected Products section will be white, and you will be able to edit the amount your customer is being charged for the contract.

| L | 2002 CHRYSLER SER<br>Odometer: Sal<br>50,000 06/ | BRING LX<br>e Date:<br>06/2019 |
|---|--------------------------------------------------|--------------------------------|
|   | Selected Pi                                      | roducts                        |
|   | Product                                          | Cost                           |
|   | Power Train 1607                                 | \$200.00                       |
|   |                                                  |                                |
|   |                                                  |                                |
|   |                                                  |                                |
|   |                                                  |                                |
|   |                                                  |                                |
|   |                                                  |                                |
|   |                                                  |                                |
|   |                                                  |                                |
|   |                                                  | 00 00                          |
| * |                                                  | \$200.00                       |

10. Continuing to Customer Information: You can use the Printer icon to print a quote or the right arrow to proceed.

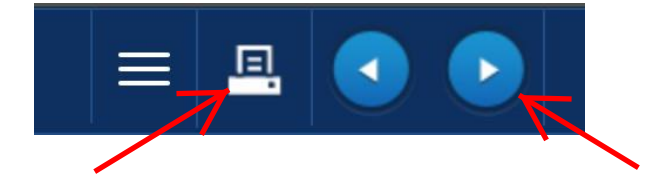

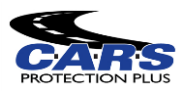

11. **Customer Information:** Enter all the required customer information. At this point you will have one last opportunity to edit the Retail Price if you did not choose to earlier.

|                                                                                                    | INFORMATION                                                                                                    |                           | VEHICLE II                                                                                                    | NFORMATION                                                                                     |                                                                                                    | _ INFORMATION                                             |          |
|----------------------------------------------------------------------------------------------------|----------------------------------------------------------------------------------------------------|---------------------------|----------------------------------------------------------------------------------------------------|------------------------------------------------------------------------------------------------|----------------------------------------------------------------------------------------------------|-----------------------------------------------------------|----------|
| First Name *<br>Last Name *<br>Alt. Name<br>Address 1 *<br>Address 2<br>Zip Code *<br>City *<br>Country *<br>Language<br>Primary Phone *<br>Secondary Phone | Image: state         Image: state           Image: state         Image: state           Image: state         Image: state | verify<br>verify<br>vat # | Deal #<br>Sale Odometer<br>Type<br>VIN *<br>Year<br>Make<br>Model<br>Sale Date<br>In-Service Date<br>Stock #<br>Vehicle Sale Date * | 50,000<br>U<br>4C3AG42H822E88055<br>2002<br>CHRYSLER<br>SEBRING LX<br>06/06/2019<br>01/01/2002 | Finance Type<br>Vehicle Purchase Price<br>Amount Financed<br>Finance/Lease Term<br>APR<br>Payment<br>MSRP/NADA<br>Lender Name<br>F&I Manager/Seller | \$2,700.00<br>\$0.00<br>0%<br>\$0.00<br>\$0.00<br>\$elect | Ŧ        |
| Email Account                                                                                                    |                                                                                                    |                           |                                                                                                    |                                                                                                |                                                                                                    |                                                           |          |
| SELECTED                                                                                                    | O PRODUCTS                                                                                                    |                           |                                                                                                    |                                                                                                |                                                                                                    |                                                           |          |
| Contract #                                                                                                    | Ref #                                                                                                    |                           |                                                                                                    | Description                                                                                    |                                                                                                    | $\rightarrow$                                             | Retail   |
|                                                                                                    |                                                                                                    | Power Train 160           | 07                                                                                                    |                                                                                                |                                                                                                    |                                                           | \$200.00 |
|                                                                                                    |                                                                                                    |                           |                                                                                                    |                                                                                                |                                                                                                    |                                                           | \$200.00 |

- 12. You can use the Printer icon to preview a sample version of the contract or the right arrow to SUBMIT the contract. Once submitted, you cannot change the contract. If you've made a mistake and need a correction, call our sales department at 888-335-6838 or email sales@carspp.com .
- 13. Once you submit the contract, a message box will pop up informing your customer of their option to sign the contract using the eSignature function. If they choose to use this function, check the agreement box and then click the "Accept" button.

| end To<br>DMS |                | Contract #                                                                                                    | Reference #                                   | Coverage                    |                 | Retail            |
|---------------|----------------|----------------------------------------------------------------------------------------------------|-----------------------------------------------|-----------------------------|-----------------|-------------------|
|               |                |                                                                                                    |                                               | Flex Protect - Level 1 1710 | _               |                   |
|               |                | eSignature confirm                                                                                                    | nation                                        |                             |                 | \$178.00          |
|               |                | Customer: You have an<br>prefer, the documents v<br>Selling Dealer: After th<br>are <u>required</u> o print an<br>print a copy for You rec | New C                                         |                             |                 |                   |
| uccess        | fully saved, p |                                                                                                    | ] I agree to use electronic record and signat | ures. (View Details)        | your business a | according to your |
| ovider.       |                |                                                                                                    | Accept                                        | Decline                     |                 |                   |
|               |                |                                                                                                    |                                               |                             |                 |                   |

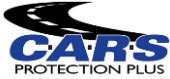

14. After clicking the "Accept" button, you will be redirected to a screen with a signature field displayed at the top and the contract shown below. The customer can now use the mouse to sign within the box.

| action of some set    |                            |                                                                                |                     |                            |                              |                         |                                   |                       |                     |             |
|-----------------------|----------------------------|--------------------------------------------------------------------------------|---------------------|----------------------------|------------------------------|-------------------------|-----------------------------------|-----------------------|---------------------|-------------|
| https://pcrsauto.c    | om/Warranty.Web.M          |                                                                                |                     |                            |                              |                         |                                   |                       |                     | Incognito ( |
| VINLINK 🙆 cars        | CANVA 📝 PCMI               | Important Note                                                                 | Oealer Auth Key Fin | MADA Used Car Gui          | 🐲 Zoho CRM - Ho              | Authorize.Net           | VEHICLE EXCLUSIO                  | 🛄 Cliq                | Melissa Data - Stre |             |
| r contract # ACE39017 | 7 Flex Protect - Level 1 1 | Customer Signatu                                                               | re                  |                            |                              |                         | C Done                            |                       |                     |             |
|                       | 4431 W<br>Mu<br>car        | /illiam Penn Hwy,<br>urrysville, PA 1566<br>888-335-6838<br>sprotectionplus.cc | Suite 1<br>18<br>9m | PROTECT<br>("CARS") – Admi | ON PLUS<br>nistrator/Obligor |                         | CONTRACT N<br>CE39017<br>Form B10 | TEC<br>NO:<br>11 1710 | T                   |             |
|                       |                            | APPLIC                                                                         | ATION / SERVIC      | E CONTRACT (A              | LL FIELDS <u>REC</u>         | DUIRED FOR              | APPROVAL)                         |                       |                     |             |
|                       | OWNER'S NAME<br>TEST TE    | ST1                                                                            |                     |                            | DATE OF VEHICLE PURCHASE     | (MUST BE RECEIVED BY CA | RS WITHIN 30 DAYS OR INSPECT      | ION WILL BE RE        | QUIRED)             |             |

15. Once the customer has signed, the "Done" button will turn blue and can be clicked.

| 🕤 TIME CLOCK 🕤 VINLINK ( carsCAN                                  | VA 📝 PCMI 😙 Important Note 🕤          | Dealer Auth Key Fin 🐵 NADA Used Car Gui | 🦃 Zoho CRM - Ho ら Auth                                                                                                    | orize.Net 🛛 🔫 VEHICLE EXCLUSIO              | 😳 Cliq 🛛 Melissa Data | - Stre » |  |  |
|-------------------------------------------------------------------|---------------------------------------|-----------------------------------------|----------------------------------------------------------------------------------------------------|---------------------------------------------|-----------------------|----------|--|--|
| Signature 1 of 1                                                  | CustomerSignature                     |                                         |                                                                                                    |                                             | 1                     | 1        |  |  |
|                                                                   |                                       | N                                       | ~~~~~~~~~~~~~~~~~~~~~~~~~~~~~~~~~~~~~~~                                                                                                    | ~                                           |                       |          |  |  |
| You are now signing for contract # ACE39017 Flex                  | K Protect - Level 1 1710              |                                         |                                                                                                    | C Done                                      |                       |          |  |  |
| - +                                                               |                                       |                                         |                                                                                                    |                                             |                       | <u>↓</u> |  |  |
|                                                                   | 4431 William Penn Hwy, Suite          |                                         | F                                                                                                    | LEX PRO                                     | TECT                  | Î        |  |  |
|                                                                   | Murrysville, PA 15668<br>888-335-6838 | CA                                      | RS                                                                                                    | CONTRACT N                                  | IO:                   |          |  |  |
|                                                                   | carsprotectionplus.com                |                                         | ON PLUS                                                                                                    | ACE39017                                    |                       |          |  |  |
|                                                                   |                                       | ( CANS )-Authin                         | listrator/obligor                                                                                                    | Form B101                                   | 1 1710                |          |  |  |
| APPLICATION / SERVICE CONTRACT (ALL FIELDS REQUIRED FOR APPROVAL) |                                       |                                         |                                                                                                    |                                             |                       |          |  |  |
|                                                                   | OWNERSNAME                            | C                                       | The area of the second section of the second second secon | CEIVED BY CARS WITHIN 30 DAYS OR INSPECTION | ON WILL BE REQUIRED)  |          |  |  |

16. After you have clicked the "Done" button, a second button saying "View and Close" will appear. After clicking this button, an additional tab will be opened, showing a completed contract, with a signature, for you to print out for yourself and the customer.

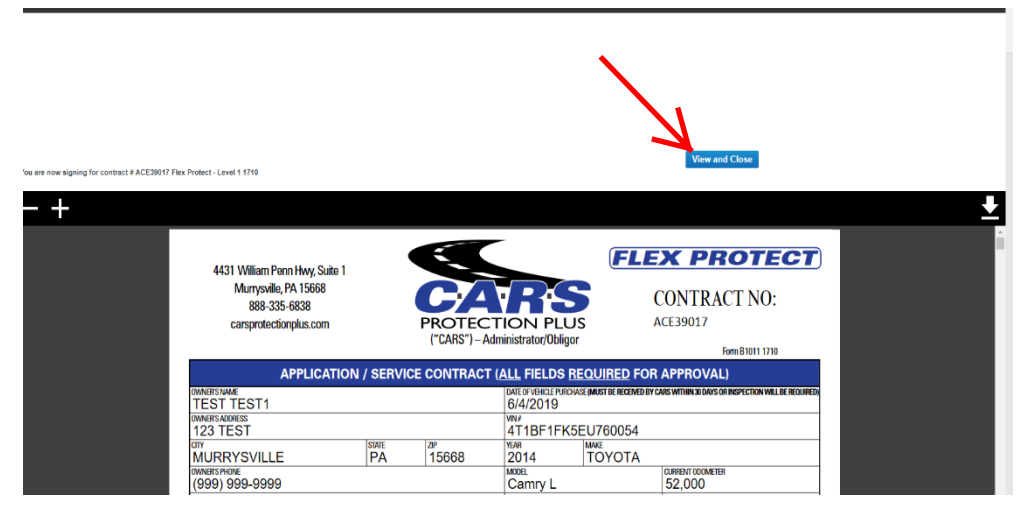

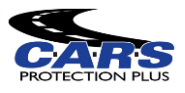

17. To print out the PDF, click the Print button in the top right corner of the screen when it appears.

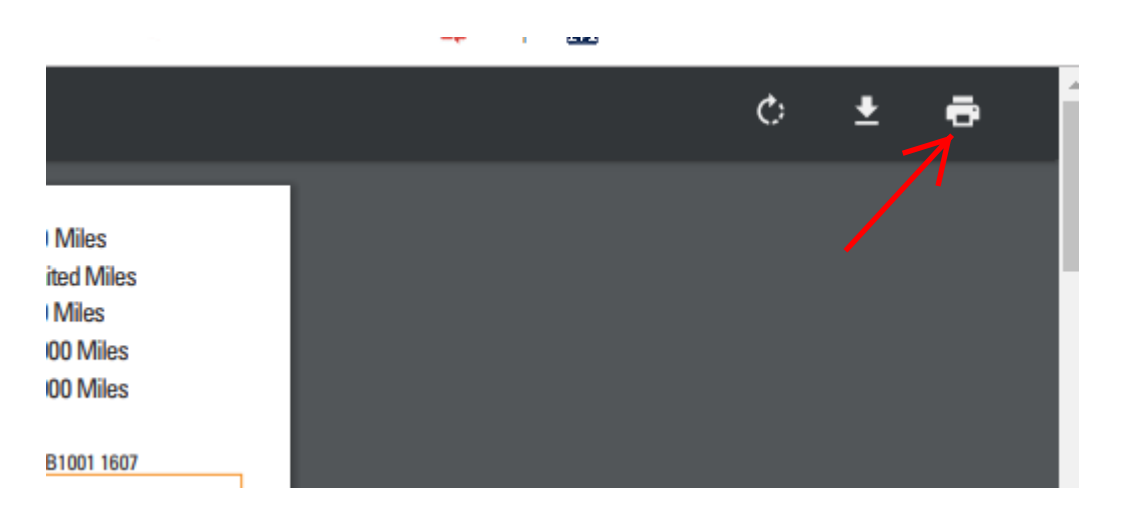

18. If your customer chose to decline the eSignature, you will be taken directly to a new tab with a PDF of the unsigned contract for you to print out copies for the:

\*\*Customer Copy

\*\*Dealer Copy

\*\*Remittance Copy for CARS

Use the Print button in the top right corner of the screen to print out the PDF. Once printed, have your customer sign these copies.

|            |  | ¢ | ÷ | ē |
|------------|--|---|---|---|
|            |  |   |   | 1 |
| Miles      |  |   |   |   |
| ited Miles |  |   |   |   |
| Miles      |  |   |   |   |
| 00 Miles   |  |   |   |   |
| 00 Miles   |  |   |   |   |
| B1001 1607 |  |   |   |   |

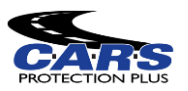

19. Once you have printed out the copies you need, exit out of the pdf tab. If you have another contract to enter, use the New Contract icon. Otherwise, click Close to end the process.

| Purchased Pro       | oducts                       |                                       |                                             |                                                | G =         | <u> </u>   |          |         |
|---------------------|------------------------------|---------------------------------------|---------------------------------------------|------------------------------------------------|-------------|------------|----------|---------|
|                     |                              |                                       |                                             |                                                |             | 3 Sen      | id To DM | s       |
|                     | HASED PI                     | RODUCTS                               |                                             |                                                |             |            |          |         |
| Status              | Send To<br>DMS               | Contract #                            | Reference #                                 | Coverage                                       |             |            | Retail   |         |
| Pending             |                              | PWTE10000051                          |                                             | Power Train 1607                               |             |            | \$       | \$89.00 |
|                     |                              |                                       |                                             | Grand Total:                                   |             |            | 9        | 89.00   |
|                     |                              |                                       |                                             |                                                |             |            | 1        |         |
|                     |                              |                                       |                                             |                                                | New Co      | ntract     | Close    |         |
|                     |                              | _                                     |                                             |                                                | New Co      |            | Close    |         |
| Contracts have been | en successf                  | fully saved, please click the Print 🖳 | icon in the upper right corner to print the | ne documents. Please make sure to remit your l | business ad | cording to | your     |         |
| agreement with the  | agreement with the provider. |                                       |                                             |                                                |             |            |          |         |

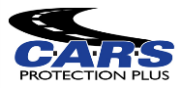

### Quick Rater

The Quick Rater function of the CARS Dealer Portal allows you to electronically rate a contract using only the vehicle VIN number, Odometer, and Sale Price. All eligible products for the vehicle will display with prices for each term.

#### Steps to Use:

1. **Open the Quick Rater:** The Quick Rater tool can be found in the menu bar on the left of the screen under "Contract"; clicking on the Quick Rater link will open up a new tab in your browser.

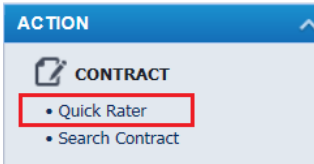

2. Enter the Vehicle Information: The first screen displayed requires vehicle information to be entered; required fields have a red asterisk next to them. The Year, Make, and Model are all required, but can be decoded when the VIN is entered and the fields will automatically populate the information.

| Quick Rater             |                        |            |           |            |
|-------------------------|------------------------|------------|-----------|------------|
|                         |                        |            |           |            |
|                         | VEHICLE INFORMATION    |            |           |            |
| VEHICLE                 | Sale Odometer *        |            |           | 0          |
|                         | Type *                 | Pre-owned  |           | -          |
| <u>III</u><br>FINANCIAL | VIN                    |            |           |            |
|                         | Year *                 | Select     |           | -          |
| G                       | Make *                 | Select     |           | •          |
| RATES                   | Model *                | Select     |           | •          |
|                         | Sale Date *            | 12/03/2017 |           | ā          |
|                         | In-Service Date        | 01/01/2017 |           | Ċ.         |
|                         |                        |            | Financial | Show Rates |
|                         |                        |            |           |            |
| * - identifies          | s required information |            |           |            |

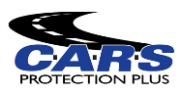

1. Enter Financial Information: Once you have entered the Vehicle Information, click on the "Financial" button to navigate to the Financial Information screen. The only field required in this screen is the Vehicle Purchase Price

|       |                          | N        |
|-------|--------------------------|----------|
| HICLE | Finance Type             | Select 💌 |
|       | Vehicle Purchase Price * | \$0.00   |
|       | Amount Financed          | \$0.00   |
|       | Finance/Lease Term       | 0        |
|       | APR                      | 0.00%    |
| S TES | Monthly Payment          | \$0.00   |
|       | MSRP/NADA                | \$0.00   |

2. **View Rates:** When both Vehicle Information and Financial Information have been entered, click on the "Show Rates" button to display pricing for the eligible coverages.

| Quick Rater |                     |                                                                         |              |     | ≡       |                   |      |   |
|-------------|---------------------|-------------------------------------------------------------------------|--------------|-----|---------|-------------------|------|---|
| VEHICLE     | 2009 GM<br>Sale Odo | IC Acadia SLT-2 1GKEV33D39J172946<br>imeler 52,000 Sale Date 06/19/2019 | Product Type | All | ₽∨      |                   |      |   |
|             |                     | Flex Protect - Level 1 1807                                             |              |     | ≞.∽     |                   |      |   |
|             |                     | Flex Protect - Level 2 1807                                             |              |     | Ä       | Selected Products |      | * |
|             |                     | Flex Protect - Level 3 1807                                             |              |     | Product | t                 | Cost |   |
| RATES       |                     | Flex Protect - Level 4 1807                                             |              |     |         |                   |      |   |
|             | VSC)                | Independence 1607                                                       |              |     |         |                   |      |   |
|             | VSC (               | Power Train 1803                                                        |              |     |         |                   |      |   |

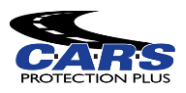

5. Depending on the size of your screen, the cart may be in the way of the drop-down arrows, press the collapse button at the top right of the cart in order to minimize the window.

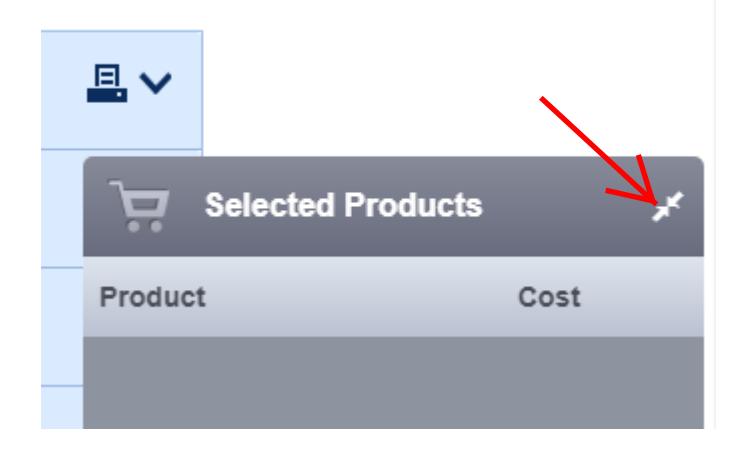

6. **Expand Rates:** Rates can be expanded to be viewed by using the drop-down arrows on the right. Rating for an individual product can be expanded, or all can be expanded using the upper most arrow. The print button located next to the drop-down arrow can be used to print out a summary of coverage for a quote.

| Quick Rater | r                   |                                                                       |              |       | ≡   |
|-------------|---------------------|-----------------------------------------------------------------------|--------------|-------|-----|
| VEHICLE     | 2009 GM<br>Sale Odo | C Acadia SLT-2 1GKEV33D39J172946<br>meter 52,000 Sale Date 06/19/2019 | Product Type | All 👻 | ₽∨  |
|             |                     | Flex Protect - Level 1 1807                                           |              |       | ≞∨  |
|             |                     | Flex Protect - Level 2 1807                                           |              |       | ≞∨  |
|             |                     | Flex Protect - Level 3 1807                                           |              |       | ₽.~ |
| RATES       |                     | Flex Protect - Level 4 1807                                           |              |       | ₽.~ |
|             | vsc)                | Independence 1607                                                     |              |       | ₽~  |
|             | i) o                |                                                                       |              |       | -   |

7. When hovering over a coverage option, a "+" button will appear in the row. Click on the button in order to bring up a preview pop up of the coverage.

| .E | 2009 GMC Acadia SLT-2 1GKEV33D39J172946 Product Typ<br>Sale Odometer 52,000 Sale Date 06/19/2019 |             |                     |  | · <u>-</u> v |
|----|--------------------------------------------------------------------------------------------------|-------------|---------------------|--|--------------|
|    | Flex Protect - Level 1 1807                                                                      |             | 7                   |  |              |
|    |                                                                                                  | Deductibles | \$100.00 Per Repair |  | N            |
| AL |                                                                                                  | 3/4,500     | \$89.00             |  | +            |
|    |                                                                                                  | 6/7,500     | \$169.00            |  |              |
|    |                                                                                                  | 12/15,000   | \$309.00            |  |              |
| \$ |                                                                                                  | 24/30 000   | \$400 00            |  |              |

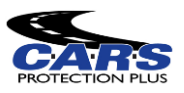

 In this pop up you will see the type of coverage you have selected, the term, and the cost of the coverage. If everything is correct, and the customer would like this coverage, click the "Add to Selected" button to add that coverage to your cart.

| e          | 517,500                                                     | \$169.00      |      |
|------------|-------------------------------------------------------------|---------------|------|
| 12         | 2/15,000                                                    | \$309.00      |      |
| 24         | 4/30,000                                                    | \$409.00      |      |
|            |                                                             | ×             |      |
| Flex Pro   | Flex Protect - Level 1 1807<br>3/4,500, \$100.00 Per Repair | \$89.00       | ₽, \ |
| Flex Pro   | Additional Paid Options:                                    |               | ₽, \ |
| Flex Pro   |                                                             |               | ₽, \ |
| Independ   |                                                             |               | ₽.∿  |
| Power Tr   |                                                             |               | ₽.∿  |
| Power Tr   | Add to S                                                    | elected Close | ₽.∿  |
| Ultimate V | /alue 1803                                                  |               | 旦. \ |

2. Once you've added the coverage to your cart, click the cart button in the bottom right of the screen to bring up your currently selected coverage.

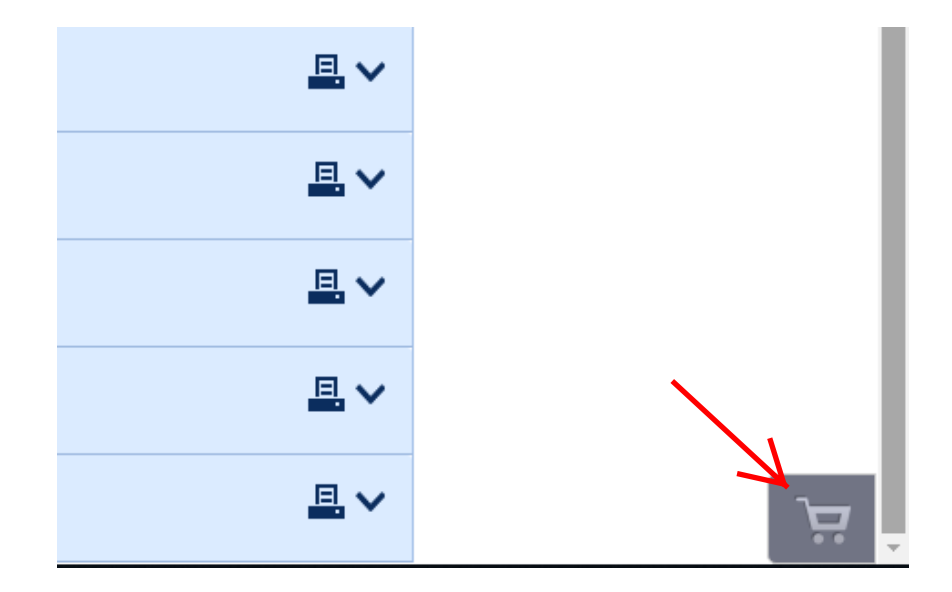

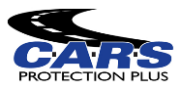

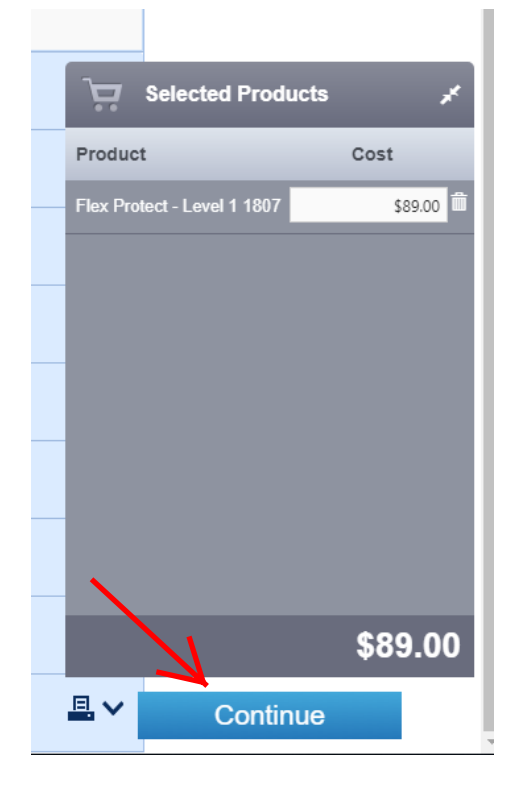

1. With your cart pulled up, click the "Continue" button to go to the "Customer Information" screen.

2. From this screen you will be able to finish the rest of the contract entry process like normal.

\* - identifies required information

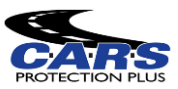

### Saving a Quote

If your customer isn't completely ready to purchase the vehicle, you have an option of saving the quote within the system and bringing it back up whenever you are ready to move forward with the deal.

#### Steps to Use:

1. Enter the vehicle information and fill out the vehicle information, financial information, and select a product to get the rate pulled up

| 6)         | 77,500                      | \$169.0         |               |   |      |
|------------|-----------------------------|-----------------|---------------|---|------|
| 12         | /15,000                     | \$309.0         |               |   |      |
| 24         | /30,000                     | \$409.0         |               |   |      |
| 1          |                             |                 | ×             | 1 |      |
| Flex Prof  | Flex Protect - Level 1 1807 |                 | \$80 00       |   | ₽, ∿ |
| Flex Pro   | Additional Paid Options:    |                 | <i>403.00</i> |   | ₽. \ |
| Flex Prot  |                             |                 |               |   | ₽. ∿ |
| Independ   |                             |                 |               |   | ₽. \ |
| Power Tr   |                             |                 |               |   | ₽. ∨ |
| Power Ti   |                             | Add to Selected | Close         |   | ₽.   |
| Ultimate V | alue 1803                   |                 |               |   | ₽. ∿ |

2. Once you click the "Add to Selected" button, the rate will be able to be saved. In order to save the quote, click the three-bar menu at the top of the screen.

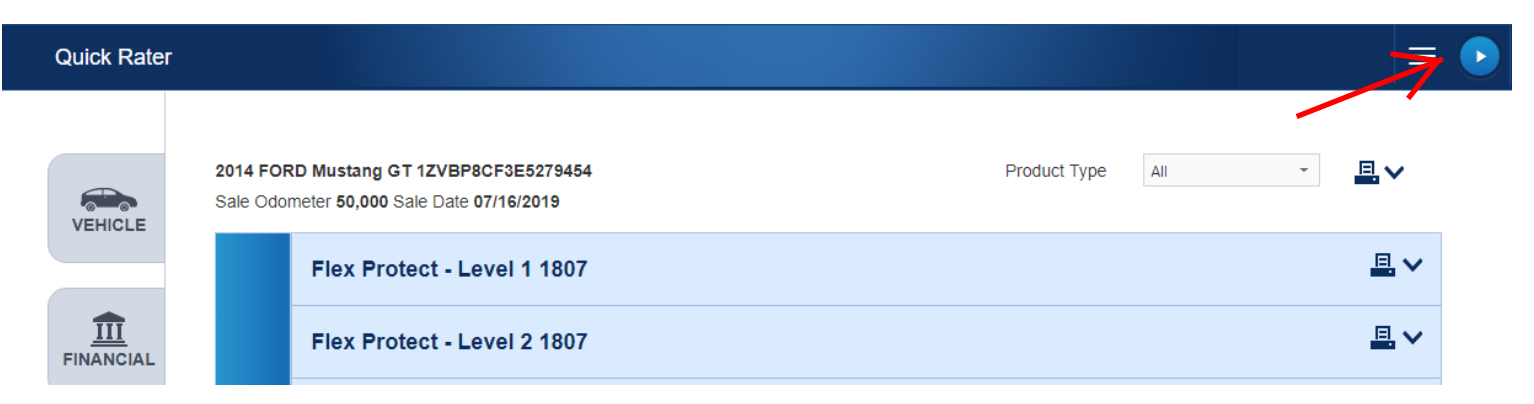

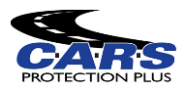

# Saving a Quote cont.

3. When you click the menu, a dropdown will appear with the options Show Retail, Save Quote, and Close. Click the Save Quote option.

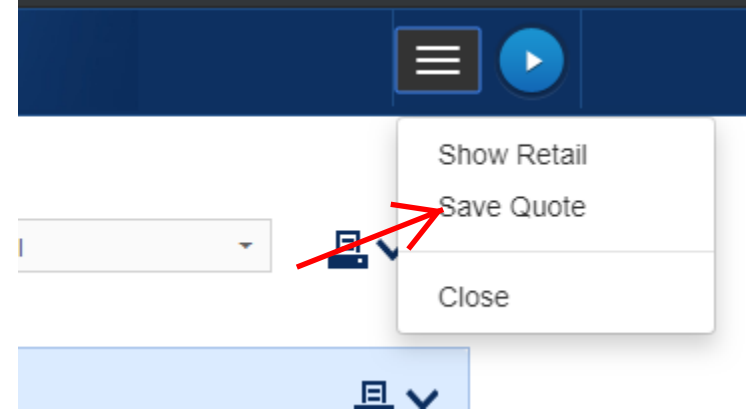

4. Once you choose to save the quote, a pop-up window will appear asking you to fill out the Deal #, First Name, and Last Name of the customer. Only the last name is required, but you will need a Deal # in order to search for the saved quote later. Once you've filled out all the information, click the "Save" button.

| CL   | - Level 1 1807 |                  |         |
|------|----------------|------------------|---------|
|      | Save Quote     |                  | ×       |
| ct   |                |                  |         |
|      | Deal #         | 11               |         |
| ct   | First Name     |                  |         |
|      | Last Name *    |                  |         |
| ct   | Comment        |                  |         |
|      |                |                  |         |
| enc  |                |                  |         |
| im   |                | Cancel Save      |         |
| In   |                |                  |         |
|      |                | • 100.00 / Ci ii | - point |
| /4.5 | 00             | \$89.00          |         |

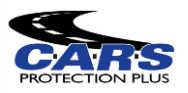

# Search Contract

The CARS Dealer portal gives visibility into any of your contracts received by CARS, in any state. Contracts can be searched for and viewed, regardless of if the contract is in-force or not.

#### Steps to Use:

1. **Open Search Contract Screen:** The Search Contract screen can be found in the menu bar on the left of the screen under "Contract"; clicking on the Search Contract link will open a new tab in the Dealer Portal main screen.

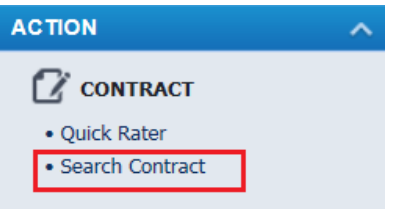

2. Search for a Contract: Once you click the "Search Contract" button, a tab will be opened showing multiple search criteria and all your entered contracts with the most recent entry at the top. Any of the criteria can be used to search for contracts.

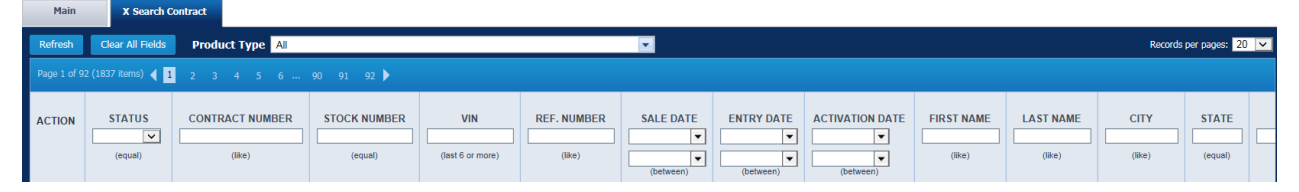

When you've entered the criteria you want to use to search, click the "Refresh" button at the top left of the screen. Please note, more fields are likely available to search by, using the scroll bar at the bottom of the window.

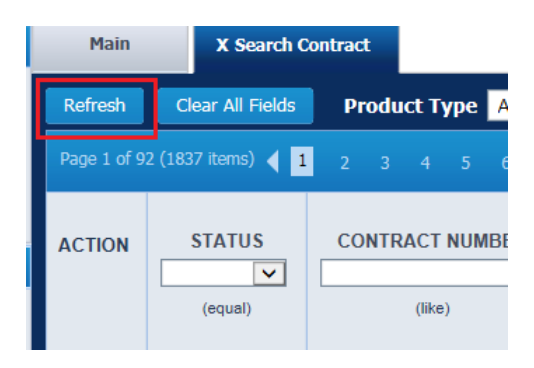

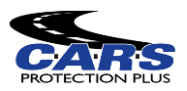

# Search Contract cont.

3. View Contract: To view the contract, click on the Contract Number. The Contract will open a new tab in the Dealer Portal main screen. The Contract information displays in the Main tab, including customer, vehicle, and loan/lease information. If you wish to print out a copy of the contract, click the printer button in the top bar menu.

| Main         Search Contract X         Edit Contract 10000014         X                                                                                                    |
|----------------------------------------------------------------------------------------------------|
| + Add New 🚇 🔁 💲 Transactions 🗴 History                                                                                                    |
| 13029201 - Cars Protection Plus Currency: \$   VSC   ACTIV                                                                                                    |
| Contract Number         10000014         Sale Date         12/03/2017         Sale Odom (mi.)         85,798         Exp Odom (mi.)         93,298           Ref. Number         Effect Date         12/03/2017         Effect Odom (mi.)         85,798         Exp Date         06/03/2018           Stock #         In-Service Date         01/01/2005         Deal         Billed Date         12/03/2017 |
| Main Coverage                                                                                                    |
| Customer Information         First/Last Name       JOHN       DOE         Primary Phone                                                                                                    |
| Vehicle Information VIN ID7HE22K45S188196 Vipe Pre-owned Color Nitrogen Installed Wake DDDGE Color Dakota ST                                                                                                    |
| Loant Case Information         Finance Type       Account Number         Vehicle Purchase Price *       \$9,999.00         Amount Financed       \$0.00         MsRP/NADA       \$0.00         Balloon Amount       \$0.00         Finance/Lease Term       0       APR       0.00%         Monthly Payment       \$0.00       First Payment Date       Total of Payments       \$0.00                        |

4. View Coverage: Coverage information can be viewed under the Coverage tab. You will see the coverage, term, mileage, dealer cost, and retail cost of the contract.

| Main Coverage             |                                                       |        |                            |         |                                                           |          |
|---------------------------|-------------------------------------------------------|--------|----------------------------|---------|-----------------------------------------------------------|----------|
| Coverage Informati        | on                                                    |        |                            |         |                                                           |          |
| Coverage<br>Insurance Co. | PWT-1607 - Power Train 1607<br>DAC Dealer's Assurance | Term   | 6/7500, \$100.00 Per Rep 💌 | Class D | Tier UPTO100                                              |          |
| USE                       | NAME                                                  |        | DESCRIPTION                |         | COST                                                      |          |
|                           |                                                       | No dat | a to display               |         |                                                           | ^        |
|                           |                                                       |        |                            |         |                                                           | >        |
|                           |                                                       |        |                            |         | Dealer Cost \$159<br>F&I Markup \$41<br>Retail Cost \$200 | 00<br>00 |

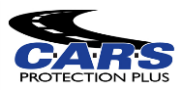

# Search Dealer

Search Dealer screen displays basic information about the Dealer. If this information is incorrect, please contact your sales representative.

#### Steps to Use:

1. **Open Search Dealer Screen:** The Search Dealer screen can be found in the menu bar on the left of the screen under "Dealer"; clicking on the Search Dealer link will open a new tab in the Dealer Portal main screen.

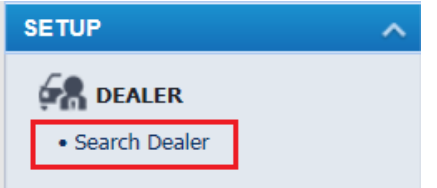

2. **View Dealer Information:** To view Dealer information, click on the Dealer Number. Dealer information will open a new tab in the Dealer Portal main screen.

| Main Search Dea          | ler X                                                                                         |                   |                  |                |                             |                           |                    |
|--------------------------|-----------------------------------------------------------------------------------------------|-------------------|------------------|----------------|-----------------------------|---------------------------|--------------------|
| Refresh Clear All Fields | Add New                                                                                       |                   |                  |                |                             | Record                    | is per pages: 20 💌 |
| CTION (equal)            | (equal)                                                                                       | NAME<br>(like)    | GROUP NAME       | CITY<br>(like) | STATE PHON<br>(equal) (like | ME MAIN AGENT D<br>(like) | EALER PROFILE      |
| ACTIVE 130               | 29201 Car                                                                                     | s Protection Plus | Pittsburgh       | MURRYSVILLE    | PA (888) 335-6              | 6838 CARS Protection Plus |                    |
| Main Sea                 | arch Dealer                                                                                   | × Edit Deale      | r Cars Protectio | on Plus X      |                             |                           |                    |
| Add New De               | ealer Markup                                                                                  | /Pack 🗧 Billin    | ig               |                |                             |                           |                    |
| DEALER PROFILI           | E                                                                                             |                   |                  |                |                             |                           |                    |
|                          |                                                                                               |                   |                  |                |                             |                           |                    |
| Status                   | Active                                                                                        |                   | Number *         | 1302920        | 1                           | Fed Tax ID                | *****XXX           |
| Name *                   | Cars Prote                                                                                    | ection Plus       |                  |                |                             | Refund Pay Method         | Check              |
| Alt. Name                |                                                                                               |                   |                  |                |                             | Claim Pay Method          |                    |
| Activation Date *        | 10/19/201                                                                                     | 6                 | Termination D    | ate            | _                           | Contract Pay Method       |                    |
| Dealer Groups            | View/Edit                                                                                     |                   |                  |                |                             | Credit Payment Notify By  | None               |
|                          | Auto                                                                                          | Motorsports       |                  |                |                             |                           |                    |
|                          |                                                                                               | - Motoroporto     |                  |                |                             |                           |                    |
| Rates Profile            | <no deale<="" td=""><td>er Profile&gt;</td><td></td><td></td><td></td><td></td><td></td></no> | er Profile>       |                  |                |                             |                           |                    |
| _                        |                                                                                               |                   |                  |                |                             |                           |                    |
| EXTERNAL SYSTE           | М                                                                                             | NUMBER            | USER             |                | CAN PULL DE                 | AL ENABLE DEALS LOAD      |                    |
|                          |                                                                                               |                   |                  |                |                             |                           |                    |
|                          |                                                                                               |                   |                  |                |                             |                           |                    |
|                          |                                                                                               |                   |                  |                |                             |                           |                    |
| маіп                     |                                                                                               |                   |                  |                |                             |                           |                    |
|                          |                                                                                               |                   |                  |                |                             |                           |                    |
| Dealer Location          |                                                                                               |                   |                  | Billing Addre  | 255                         |                           |                    |
| Country                  | United S                                                                                      | States            | Ψ.               | Country        | United S                    | tates 👻                   |                    |
| Address 1 *              | 4431 W                                                                                        | ILLIAM PENN HWY   | SUITE 1          | Address 1      | • 4431 WI                   | LLIAM PENN HWY SUITE 1    |                    |
| Addrose 2                |                                                                                               |                   |                  | Address 2      |                             |                           |                    |

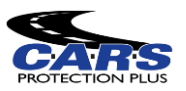

### Sales Summary Report

The Sales Summary Report shows Month-to-Date and Year-to-Date sales data for a Dealer's CARS VSC business. The report displays the Dealer Cost, Dealer Mark-up, Dealer Profit, and monthly Contract Detail for a specified time period.

#### Steps to Use:

1. **Open the Sales Summary report:** The Sales Summary Report can be found in the menu bar on the left of the screen under "Sales"; clicking on the RPT603-Sales Summary link will open a new tab in the browser.

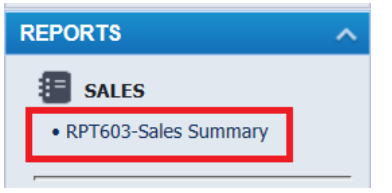

- 2. Enter Report Parameters: To view the report, you must first specify the parameters you wish the report to display. All the following fields need to be populated in order for the report to run.
  - a. **Date From:** Start date of the date range you wish the report to reflect; the report periods are specified by month, so the date range of the report will start with the first day of the month selected
  - b. **Date To:** End date of the date range you wish the report to reflect; the report periods are specified by month, so the date range of the report will end with the last day of the month selected
  - c. **F&I Manager:** CARS does not track which F&I manager sells a given contract, thus production is only tracked at the dealership level please select "All"
  - d. **Details:** If 'No' is selected, the report will show only summary level data; if 'Yes' is selected, the report will show contract level detail supporting the summary; <u>details can only be pulled if a single month is chosen as the date range</u>
  - e. **Contracts By:** 'Bill Date' is the date CARS received funds for a contract; 'Entry Date' is the date CARS entered the contract into the policy administration system; 'Sale Date' is the effective date of the contract. If you choose to search by entry or sale date, the report will bring back all contracts, including ones that are rejected, pending, and voided. For the best results, search by 'Bill Date'

| Date From    | 2017-Dec  | $\sim$ | Date To | 2017-Dec 🗸 |
|--------------|-----------|--------|---------|------------|
| F&I Manager  | ALL       | $\sim$ | Details | Yes 🗸      |
| Contracts By | Bill Date | $\sim$ |         |            |

3. Run the Report: When all parameters are specified, you may run the report by clicking the View Report button

| Summary     | RP1603 - Sales Sul |            |         |             |              |
|-------------|--------------------|------------|---------|-------------|--------------|
| View Report |                    | 2017-Dec 🗸 | Date To | 2017-Dec 🗸  | Date From    |
| Export CSV  |                    | Yes 🗸      | Details | ALL 🗸       | F&I Manager  |
|             |                    |            |         | Bill Date 🗸 | Contracts By |
|             |                    |            |         | Bill Date 🗸 | Contracts By |

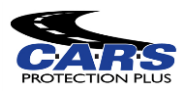

Cales Commence

# Sales Summary Report cont.

- 4. Review Report Summary: The report has two separate Summary Sections
  - a. Account Balance / Period Summary: Shows a summary of sales data for the range specified in the Date From and Date To fields
  - b. **Fiscal Year-to-Date Total:** Shows a summary of sales data, year-to-date for the fiscal year, through period specified in the Date To field
  - c. **Report Data:** The following data populates based on the report parameters specified.
    - i. Gross Contract Count: Number of contracts, not accounting for cancellations
    - ii. Dealer Net Rate: Total Dealer cost to CARS
    - iii. Retail: Total retail price paid by the end customer for the contract
    - iv. Up Front Profit: Contract Retail price less Dealer Net Rate
- 5. **Review Report Detail:** If the report is run with Details (Details can only be pulled if a single month is selected in the Date From and Date To fields), contract detail is populated to support the summary data.
  - a. **Tran Type:** NB is 'New Business' which is any net new contract accepted by CARS; A is 'Adjustment' which is any rerate that has been applied to a contract (an upgrade of coverage shows a positive number, a downgrade of coverage shows a negative number)
  - b. Contract Number: Identification number of the customer's contract
  - c. VIN: Vehicle VIN Number covered by the contract
  - d. New / Used: Indicates if the covered vehicle is new (N) or used (U)
  - e. Contract Sale Date: The contract's effective date
  - f. Customer Last Name: Last name(s) of the individual(s) covered on the contract
  - g. **Coverage:** Name and CARS form number of the customer's coverage
  - h. Term/Deduct: Term (months) and the claim deductible for the contract
  - i. Dealer Net Rate: The dealer cost of the contract
  - j. Retail: The retail price the customer paid for the contract

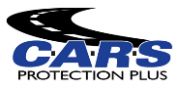

# Claim Management Listing Report

The Claim Management Listing Report is a tool that you can use in order to look at your overall claim information through CARS. Information such as the status of a claim, what agent is assigned to a specific claim, the coverage on the vehicle, and how much the claim will pay out.

#### Steps to Use:

1. **Open the Claim Management Listing Report:** The Claim Management Listing Report can be found in the menu bar on the left of the screen under "Claims"; clicking on the RPT554-Claim Management Listing link will open a new tab in the browser.

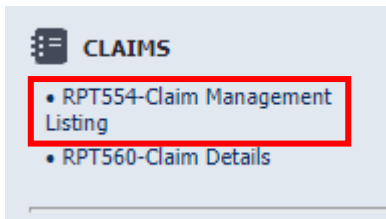

- 2. Enter Report Parameters: To view the report, you must first specify the parameters you wish the report to display. All the following fields need to be populated in order for the report to run.
  - a. **Product Type:** The products offered by CARS that you are looking to search by. "VSC" or "GAP" are the only options you will be able to filter by to bring back your full list of claims.
  - b. Servicer: The name of the shop where the repairs were completed to the vehicle.
  - c. **Dealer:** Dealership which sold the original service contract.
  - d. **Coverage:** What type of contract was sold to the customer, "ALL" will automatically fill in to include all types of coverage with your search.
  - e. **Claim Status:** The point where your customer's claim is within the claims process. You can sort by approved claims, denied claims, pending claims, etc. Sorting by "ALL" Claim Status is recommended.
  - f. **Report Date By:** The event date you wish to sort your claims by. You can sort by Claim Entry Date, Claim Paid Date, or Claim Service Date. Sorting by Claim Paid Date is recommended.
  - g. **Date From:** Start date of the date range you wish the report to reflect, can be any specific date throughout the year.
  - h. **Date To:** End date of the date range you wish the report to reflect, can be any specific date throughout the year.

| Product Type | VSC V                |   | Servicer       | ALL                   |
|--------------|----------------------|---|----------------|-----------------------|
| Dealer       | ALL                  | T | Coverage       | ALL                   |
| Claim Status | ALL                  |   | Report Date By | Entry Date            |
| Date From    | 1/1/2019 12:00:00 AM |   | Date To        | 7/15/2019 12:00:00 AM |
|              |                      |   |                |                       |

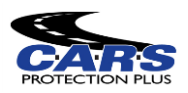

# Claim Management Listing Report cont.

3. Run the Report: When all parameters are specified, you may run the report by clicking the View Report button

|              |                      |   |                | RPT554 - Claim M      | lanagement Listing |             |
|--------------|----------------------|---|----------------|-----------------------|--------------------|-------------|
| Product Type | VSC T                |   | Servicer       | ALL                   | τ                  | View Report |
| Dealer       | ALL                  | ٣ | Coverage       | ALL                   |                    | Export CSV  |
| Claim Status | ALL 🔻                |   | Report Date By | Entry Date            |                    |             |
| Date From    | 1/1/2019 12:00:00 AM |   | Date To        | 7/15/2019 12:00:00 AM |                    |             |
|              |                      |   |                |                       |                    |             |

4. **Exporting the Report:** Once the report is pulled, you can export the report into different file types, including Microsoft Word, Microsoft Excel, or a PDF file.

| oduct Type  | VSC            | ¥               |           |           | Se         | rvice       | r         | ALL              |              |              | _   |
|-------------|----------------|-----------------|-----------|-----------|------------|-------------|-----------|------------------|--------------|--------------|-----|
| aler        | ALL            |                 |           | ¥         | Co         | veraç       | je        | ALL              |              |              | _   |
| aim Status  | ALL            | •               |           |           | Re         | port        | Date By   | Entry Date       | ¥            |              |     |
| ate From    | 1/1/2019 12:00 | :00 AM          |           |           | Da         | ate To      |           | 1/31/2019 12:0   | 0:00         | AM           |     |
| ∢ 1         | of 2 🕨 🔰       | \$              | Fi        | nd   Next | Γ          | <b></b> , - | ۲         |                  |              |              |     |
|             |                |                 |           |           | Π          |             | Word      |                  | ain          | Mai          | naį |
|             |                |                 |           |           |            |             | Excel     |                  |              |              |     |
|             |                |                 |           |           |            |             | PowerPo   | int              |              |              |     |
|             |                |                 |           |           |            |             | PDF       |                  |              |              |     |
|             |                |                 |           |           |            |             | TIFF file |                  |              |              |     |
|             |                |                 |           |           |            |             | MHTML (   | (web archive)    |              |              |     |
| PRC         | TECTION        | PLUS            |           |           |            |             | CSV (cor  | mma delimited)   |              |              |     |
|             |                |                 |           |           | Ľ          |             | XML file  | with report data |              |              |     |
| laim Status | Assigned To    | Claim<br>Number | RO Number | Cor<br>Nu | ra:<br>1bi |             | Data Fee  | ed               | Cus<br>First | omer<br>Name | Cu  |
|             | Thomas Due     | CI 10114492     | 151116    | co0123    | 66         | 1           | 102.4     | 89 1/2/2019      | CINDV        |              | CAL |

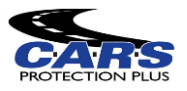

# Claim Details Report

The Claim Details Report is used in order to see the total dollar amount that is being paid out by CARS for a claim. The dealer, servicer, and vehicle information are all included in the report as well as service type and parts included within the claim.

#### Steps to Use:

1. **Open the Claim Details Report:** The Claim Details Report can be found in the menu bar on the left of the screen under "Claims"; clicking on the RPT560-Claim Details link will open a new tab in the browser.

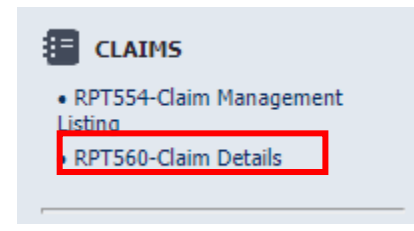

- 2. Enter Report Parameters: To view the report, you must first specify the parameters you wish the report to display. All the following fields need to be populated in order for the report to run.
  - **a. Dealer Group Type:** Type of dealer filter based on zone or territory. Leaving to "ALL" is recommended when pulling reports.
  - **b. Report Group:** The product type that you want to search by. (CARS Direct Protect, Flex Protect, Global Protect, etc.)
  - c. **Dealer/Servicer:** Choose if you want to search by the Dealer the contract was purchased from, the Servicer where the vehicle was repaired, or the Payee that CARS will provide the funds to. Searching by Dealer is recommended.
  - **d.** Name or Number: The Name or ID Number of the Dealer/Servicer/Payee that you want to search by.
  - e. Entity Selection: The complete name of the Dealer/Servicer/Payee that you are choosing. (If you sort by a Dealer Number, you MUST select the dealer name in this section.)
  - f. **Report Date By:** The event date you wish to sort your claims by. You can sort by Claim Entry Date, Claim Paid Date, or Claim Service Date. Sorting by Claim Paid Date is recommended.
  - g. **Date From:** Start date of the date range you wish the report to reflect, can be any specific date throughout the year. Cannot be greater than 32 days from the end date.
  - h. **Date To:** End date of the date range you wish the report to reflect, can be any specific date throughout the year. Cannot be greater than 32 days from the start date.

| Dealer/Servicer     Servicer     ▼       Entity Selection <select a="" value=""> ▼       Report Date By     <select a="" value=""> ▼       Date From (MM/DD/YYYY)     Date To (MM/DD/YYYY)</select></select> | Dealer Group Type      | ALL                             | •        | Report Group         | ALL                               |
|----------------------------------------------------------------------------------------------------|------------------------|---------------------------------|----------|----------------------|-----------------------------------|
| Entity Selection <select a="" value=""> ▼     Report Date By     <select a="" value=""> ▼       Date From (MM/DD/YYYY)     Date To (MM/DD/YYYY)</select></select>                                            | Dealer/Servicer        | Servicer                        | •        | Name or Number       | teds                              |
| Date From (MM/DD/YYYY) Date To (MM/DD/YYYY)                                                                                                    | Entity Selection       | <select a="" value=""></select> | <b>v</b> | Report Date By       | <select a="" value=""> ▼</select> |
|                                                                                                    | Date From (MM/DD/YYYY) |                                 |          | Date To (MM/DD/YYYY) |                                   |

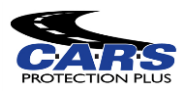

# Claim Details Report cont.

3. Run the Report: When all parameters are specified, you may run the report by clicking the View Report button.

- 1

|                        |                                   |                      | RP1560 - Claim Details Report     |             |
|------------------------|-----------------------------------|----------------------|-----------------------------------|-------------|
| Dealer Group Type      | ALL                               | Report Group         | ALL                               | View Report |
| Dealer/Servicer        | Servicer 🔻                        | Name or Number       | teds                              | Export CSV  |
| Entity Selection       | <select a="" value=""> ▼</select> | Report Date By       | <select a="" value=""> ▼</select> |             |
| Date From (MM/DD/YYYY) |                                   | Date To (MM/DD/YYYY) |                                   |             |
|                        |                                   |                      |                                   |             |

4. **Exporting the Report:** Once the report is pulled, you can export the report into different file types, including Microsoft Word, Microsoft Excel, or a PDF file.

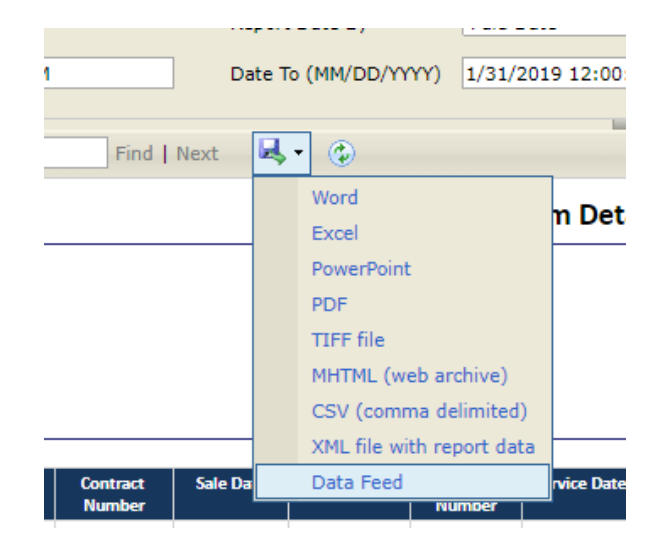

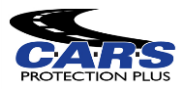

### GAP Coverage

Through CARS you can offer GAP coverage to your customers. In the event of the covered vehicle being totaled, GAP will cover the difference between what your customer owes on their vehicle and the amount their insurance company is willing to pay towards the vehicle.

#### Steps to Use:

1. **Open Add Contract:** The Add Contract tool can be found in the menu bar on the left of the screen under "Contract"; clicking on the Add Contract link will open a new tab in your browser. If no new tab opens, watch for a flash in the top right corner of your screen when you click Add Contract. An icon should appear which you will click and select "Always allow pop ups from this site." Let us know if this doesn't resolve the issue.

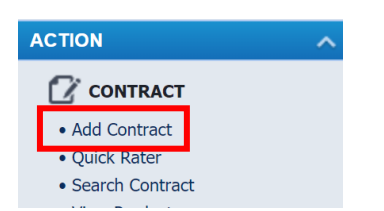

2. Enter the Vehicle Information: The left side of the screen requires vehicle information to be entered; required fields have a red asterisk next to them. The Year, Make, and Model are all required, but can be decoded when the VIN is entered, and the fields will automatically populate the information. Sale Date is the date you enter the contract, this is not the Vehicle Sale Date, you will have the opportunity to add a vehicle purchase date later. Please note, the Sale Date cannot be backdated.

| Deal Setup      |            |   |
|-----------------|------------|---|
|                 | N          |   |
| Deal #          |            | ٩ |
| Sale Odometer * |            | þ |
| Type *          | Pre-owned  | - |
| VIN             |            |   |
| Year *          | Select     | - |
| Make *          | Select     | - |
| Model *         | Select     | - |
| Sale Date *     | 01/30/2018 |   |
| In-Service Date | 01/01/2018 |   |
| Stock #         |            |   |
|                 |            |   |

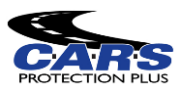

3. Enter the Financial Information: To be able to select GAP coverage, the "Finance Type" field needs to be filled in with either "Loan" or "Lease". Once you have selected one of these types of financing, the "Amount Financed", "Finance/Lease Terms", "Lender Search" and "Lender Name" fields become required. Even though they aren't required, it is recommended to fill out the "APR" and "Payment" (monthly payment for the vehicle) fields as well.

| Finance Type Lease Vehicle Purchase Price * Amount Financed * | •<br>\$0.00 |
|---------------------------------------------------------------|-------------|
| Vehicle Purchase Price *                                      | \$0.00      |
| Amount Financed *                                             |             |
| Anount I manceu                                               | \$0.00      |
| Finance/Lease Term *                                          | 0           |
| APR                                                           | 0.00%       |
| Payment                                                       | \$0.00      |
| MSRP/NADA                                                     | \$0.00      |
| A Lender is REQUIRED for any GAP produ                        | Q           |
| Lender Name                                                   |             |

4. Lender Search: Click the magnifying glass and you can type in the name of your lender to see if it already exists in our system.

| Lenders                     |                      |             | ×      |
|-----------------------------|----------------------|-------------|--------|
| Q Search Search             | + Add Lender × Close | 2           |        |
| Name                        | Address              | City        | State  |
| abc westlake                | <u>88</u> c          | abc         | abc    |
| Westlake                    |                      |             |        |
| WESTLAKE                    | PO BOX 76809         | LOS ANGELES | CA     |
| Westlake Financial          | PO BOX 76820         | LOS ANGELES | CA     |
| Westlake Auto Finance       |                      |             |        |
| Westlake Fiancail Services  |                      |             |        |
| Westlake Fiancial           |                      |             |        |
| Westlake Fiancial Services  |                      |             |        |
| Westlake Fianncial Services |                      |             |        |
| Westlake Fin                |                      |             |        |
| 5 10 20                     |                      | 1 2 3 4     | 156789 |

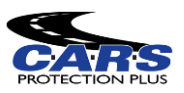

5. **Add Lender:** If your Lender is not yet in our database, click the Add Lender icon and then enter the required information.

| Lenders  |                                                               |                                   |         |
|----------|---------------------------------------------------------------|-----------------------------------|---------|
| Q Search | S Clear filters                                               | + Add Lender                      | × Close |
| K 1      |                                                               |                                   |         |
| A        | dd Lender                                                     |                                   | ;       |
|          | Lender Information                                            |                                   |         |
|          | Status<br>Name *<br>Type                                      | Active                            |         |
|          | Mailling Address                                              |                                   |         |
|          | Address 1 *<br>Address 2<br>Zip Code *<br>City *<br>Country * | State • verify<br>United States • |         |
|          |                                                               | Save Cancel                       |         |

6. After you have entered all the Vehicle and Financial information, use the blue arrow in the top right corner to advance to the next page.

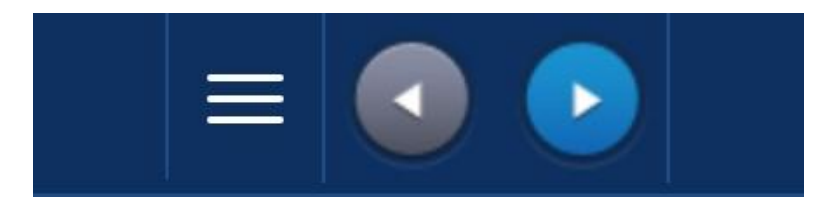

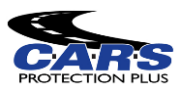

7. **Select Products:** The next page will return the entire list of VSC and GAP products for which the vehicle is qualified. Each box is a different coverage and once you select a program's checkbox you will be able to pick the term you want from the drop down. The GAP options will be listed to the right of the VSC coverage options and will only have a term available that matches the financing term for the vehicle.

| VSC                             |       | VSC                            |
|---------------------------------|-------|--------------------------------|
| Power Train 1607                | Po    | wer Train 1607                 |
| Term 3/4,500, \$100.00 Per Re • | Term  | 3/4,500, \$100.00 Per Repa 🔻   |
| Class: D Vehicle: *             |       | 3/4,500, \$100.00 Per Repair   |
|                                 |       | 3 Months, \$100.00 Per Repair  |
| \$0.00                          | _     | 6/7,500, \$100.00 Per Repair   |
| Ultimote Value 1607             | _     | 12/15,000, \$100.00 Per Repair |
|                                 | 📃 Ult | 24/30,000, \$100.00 Per Repair |
| Term 12 Months, \$100.00 Per 👻  | Term  | 12 Months, \$100.00 Per 🔻      |
|                                 |       | Class: D Vehicle: *            |
|                                 |       |                                |

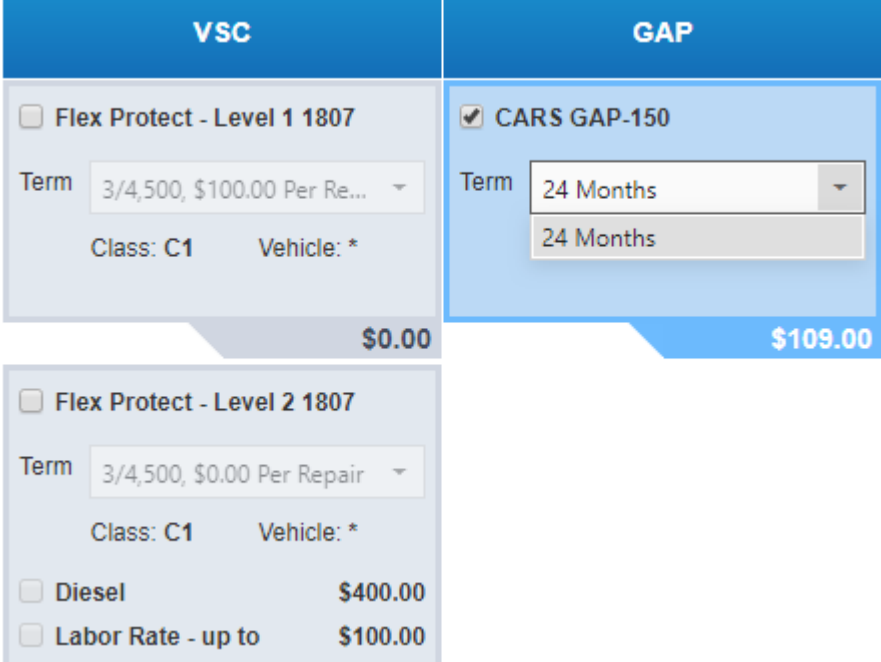

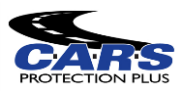

8. View Product Pricing: The price of the program will be displayed on the right. You can switch between the Dealer Cost and the Retail price by clicking the indicated icon and choosing "Show Dealer Cost" or "Show Retail"

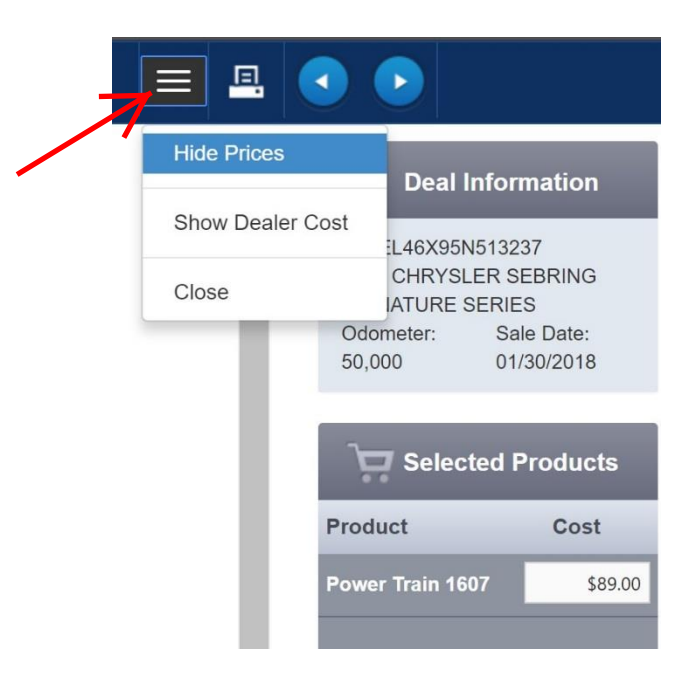

9. If you choose "Show Retail", the boxes underneath the Cost header of the Selected Products section will be white, and you will be able to edit the amount your customer is being charged for each contract. The total sum of the two programs will be shown at the very bottom of the column.

| 4A32B3FFXCE<br>2012 MITSUBIS<br>Odometer:<br>120,000 | 023189<br>SHI GALANT ES<br>Sale Date:<br>08/22/2019 |
|------------------------------------------------------|-----------------------------------------------------|
| Select                                               | ed Products                                         |
| Product                                              | Cost                                                |
| Power Train 180                                      | 3\$99.00                                            |
| CARS GAP-157                                         | \$109.00                                            |
|                                                      |                                                     |
|                                                      | \$208.00                                            |

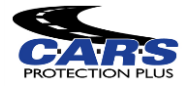

10. **Continuing to Customer Information:** You can use the Printer icon to print a quote or the right arrow to proceed.

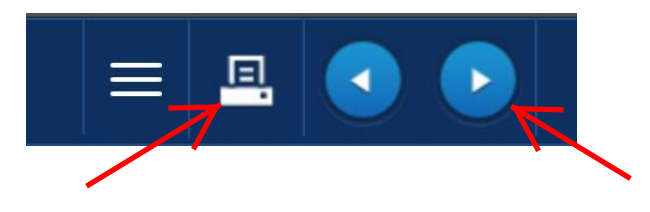

11. **Customer Information:** Enter all the required customer information. At this point you will have one last opportunity to edit the Retail Price if you did not choose to earlier.

|                 | INFORMATION             |           |                     | NFORMATION        | <u> m</u> FII | NANCIAL     | INFORM/     | TION           |     |      |
|-----------------|-------------------------|-----------|---------------------|-------------------|---------------|-------------|-------------|----------------|-----|------|
| First Name *    |                         |           | Deal #              |                   | Fin           | ance Type   | Lease       |                |     |      |
| Last Name *     |                         |           | Sale Odometer       | 120,000           | Vehicle Purc  | hase Price  | \$6,000.00  |                |     |      |
| Alt. Name       |                         |           | Туре                | U                 | Amoun         | t Financed  | \$4,000.00  |                |     |      |
| Address 1 *     |                         |           | VIN *               | 4A32B3FFXCE023189 | Finance/L     | .ease Term  | 24          |                |     |      |
| Address 2       |                         |           | Year                | 2012              |               | APR         | 7%          |                |     |      |
| Zip Code *      | State *                 |           | Make                | MITSUBISHI        |               | Doumont     | ¢425.00     |                |     |      |
| City *          |                         | verify    | Model               | GALANTES          |               | Payment     | \$120.00    |                |     |      |
| Country *       | United States           | -         | Woder               | UALANT L3         | MS            | SRP/NADA    | \$0.00      |                |     |      |
| Language        | English - United States | -         | Sale Date           | 08/22/2019        | Ler           | nder Name   | Financial O | ne Credit Unio | n   |      |
| Primary Phone * | ∟                       | ext #     | In-Service Date     | 01/01/2012        | F&I Man       | ager/Seller | Test Dealer |                | -   |      |
| Secondary Phone | (                       | ext #     | Stock #             |                   |               |             |             |                |     |      |
| Email Account   |                         |           | Vehicle Sale Date * | ä                 |               |             |             |                |     |      |
|                 |                         |           |                     |                   |               |             |             |                |     |      |
|                 |                         |           |                     |                   |               |             |             |                |     |      |
| Contract #      | Ref #                   |           |                     | Description       |               |             |             | Retail         |     |      |
|                 |                         | Power Tra | ain 1803            |                   |               |             | - 10 C      |                | \$9 | 9.00 |

12. You can use the Printer icon to preview a sample version of the contract or the right arrow to SUBMIT the contract. Once submitted, you cannot change the contract. If you've made a mistake and need a correction, call our sales department at 888-335-6838 or email sales@carspp.com .

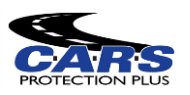

\$109.00

13. Once you submit the contract, a message box will pop up informing your customer of their option to sign the contract using the eSignature function. If they choose to use this function, check the agreement box and then click the "Accept" button.

| end To<br>DMS       |                | Contract #                                                            | Reference #                                                                                                    | Coverage                                       |                 | Retail           |
|---------------------|----------------|-----------------------------------------------------------------------|----------------------------------------------------------------------------------------------------|------------------------------------------------|-----------------|------------------|
|                     | ACE39017       |                                                                       |                                                                                                    | Flex Protect - Level 1 1710                    | _               |                  |
|                     |                | eSignature confirm                                                    | nation                                                                                                    |                                                |                 | \$178.00         |
|                     |                | Customer: You have an prefer, the documents w Selling Date: After the | n option to use eSignature and sign the<br>vill be printed out for your standard sign<br>e customer signs this service contract, | e documents electronically, or, if you nature. |                 |                  |
|                     |                | print a copy for your rec                                             | a provide a nard copy of this service c<br>ords.                                                                                 | ontract to your customer. Also, please         | New Co          |                  |
| successt<br>ovider. | ully saved, pl | V                                                                     | ] I agree to use electronic record and signatu                                                                                   | rres. (View Details)                           | your business a | ccording to your |
|                     |                |                                                                       | Accept                                                                                                    | ecine                                          |                 |                  |
|                     |                |                                                                       |                                                                                                    |                                                |                 |                  |
|                     |                |                                                                       |                                                                                                    |                                                |                 |                  |
|                     |                |                                                                       |                                                                                                    |                                                |                 |                  |

14. After clicking the "Accept" button, you will be redirected to a screen with a signature field displayed at the top and a copy of the VSC contract shown below. The customer can now use the mouse to sign within the box.

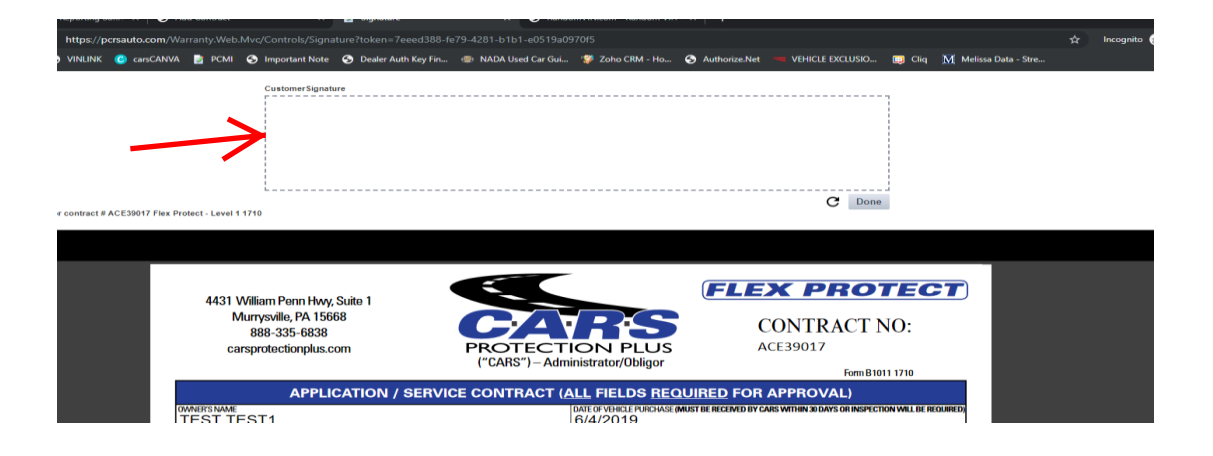

15. Once the customer has signed, the "Done" button will turn blue and can be clicked.

| lature 1 of 1                                                      | CustomerSignature |   | <br> |    |        | - |  |
|--------------------------------------------------------------------|-------------------|---|------|----|--------|---|--|
|                                                                    |                   | 4 | 2    | Vr |        |   |  |
| are now signing for contract # ACE30017 Flex Protect - Level 1 171 | 0                 |   | <br> |    | C Done |   |  |
|                                                                    |                   |   |      |    |        |   |  |

16. After you have clicked the "Done" button, the page will be reloaded, and the signature should appear at the bottom of the contract on the signature line. A second button saying "Next Document" will appear. Click this to be taken to the next section requiring a signature.

| Signature 1 of 1                               |                                                                                                   |             |                                      |                                       |                                     |          |
|------------------------------------------------|---------------------------------------------------------------------------------------------------|-------------|--------------------------------------|---------------------------------------|-------------------------------------|----------|
|                                                |                                                                                                   |             |                                      |                                       |                                     |          |
| You are now signing for contract # CPE50130 Pe | ower Train 1803                                                                                   |             |                                      | C N                                   | lext document                       |          |
| - +                                            |                                                                                                   |             |                                      |                                       |                                     | <b>±</b> |
|                                                | 4431 William Penn Hwy, Suite 1<br>Murrysville, PA 15668<br>888-335-6838<br>carsprotectionplus.com | <b>P</b> RC |                                      | CONT<br>CONT                          | <b>PROTECT</b><br>RACT NO:<br>50130 | Â        |
|                                                |                                                                                                   |             |                                      |                                       | Form B1019 1803                     |          |
|                                                | APPLICATION                                                                                       | SERVICE CON | TRACT ( <u>ALL</u> FIELDS <u>R</u> E | QUIRED FOR APPRO                      | OVAL)                               |          |
|                                                | TEST TEST                                                                                         |             | DATE OF VEHICLE PURCHAS<br>8/23/2019 | E (MUST BE RECEIVED BY US WITHIN 30 D | AYS OR INSPECTION WILL BE REQUIRED) |          |
|                                                | owners address<br>123 Test St                                                                     |             | 4A32B3FFX                            | CE023189                              |                                     |          |
|                                                |                                                                                                   | PA 2P       | 68 YEAR 2012                         | MAKE                                  |                                     |          |
|                                                | OWNER'S PHONE                                                                                     | 1.00        | MODEL                                | CURRENTO                              | DOMETER                             |          |

17. This new screen will display the GAP contract below a signature box requesting the "Customer Signature". Once the customer signs, the "Next" button will turn blue and can be clicked.

| Signature 1 of 2                                         | CustomerSignature                                                                                                    |                                                                                                    |                                                               |          |
|----------------------------------------------------------|----------------------------------------------------------------------------------------------------|----------------------------------------------------------------------------------------------------|---------------------------------------------------------------|----------|
|                                                          |                                                                                                    |                                                                                                    |                                                               |          |
| You are now signing for contract # GAP11562 CARS GAP-150 |                                                                                                    |                                                                                                    | G Next                                                        |          |
| - +                                                      |                                                                                                    |                                                                                                    |                                                               | <b>.</b> |
|                                                          | GAP AD                                                                                                    | Contract #                                                                                                    | #: GAP11562<br>150 GAP                                        | Î        |
| This Ac<br>Instituti<br>eligibili                        | idendum is between the Customer/Borrower (I, You, Your) and the<br>ion/Lender pursuant to the terms and conditions herein. Please<br>ty, conditions, limitations and exclusions that could prevent you fr | ne Dealer/Creditor (We, Us, Our) or if assigned,<br>carefully read this Addendum in its entirety fo<br>om receiving benefits under this Addendum. | , with the assignee Financial<br>or additional information on |          |
|                                                          | MER/BORROWER<br>ST TEST                                                                                                    | Cars Protection Plus                                                                                                    | ACCOUNT NUMBER                                                |          |
| ADDRE<br>123                                             | Test St                                                                                                    | 4431 William Penn Hwy Su                                                                                                    | uite 1                                                        |          |

18. The next box to appear is for the "Dealer Signature" be sure to sign this yourself before continuing. After signing, the "Done" button will turn blue and can be clicked.

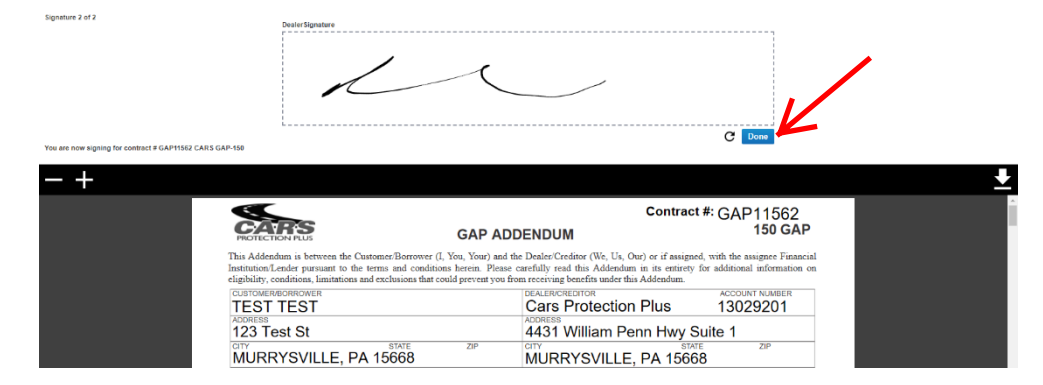

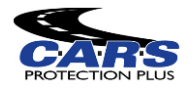

19. After you have clicked the "Done" button, the page will be reloaded, and both signatures should appear at the bottom of the contract on the signature lines. A second button saying "View and Close" will appear. Click this to be taken to a PDF file of both contracts

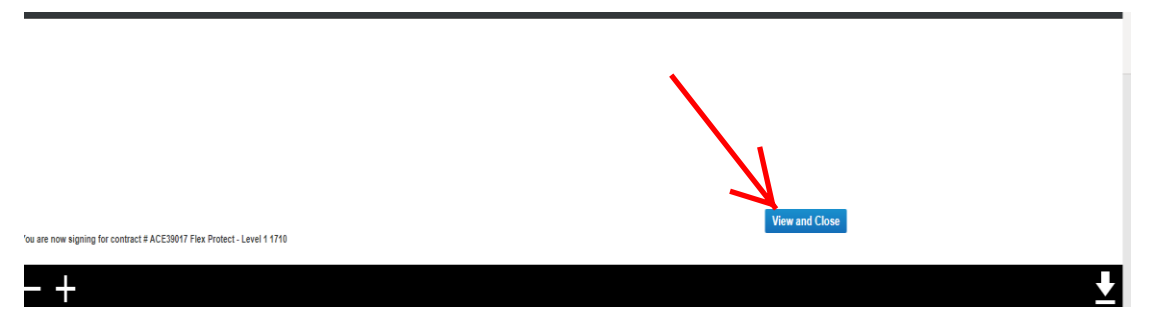

20. To print out the PDF for your personal records., click the Print button in the top right corner of the screen when it appears.

|            |  | ٠. |   |   |   |
|------------|--|----|---|---|---|
|            |  |    | ¢ | ÷ | ē |
|            |  |    |   |   | • |
| Miles      |  |    |   |   |   |
| ited Miles |  |    |   |   |   |
| Miles      |  |    |   |   |   |
| 00 Miles   |  |    |   |   |   |
| 00 Miles   |  |    |   |   |   |
|            |  |    |   |   |   |
| B1001 1607 |  |    |   |   |   |

- 21. If your customer chose to decline the eSignature, you will be taken directly to a new tab with a PDF of the unsigned contracts for you to print out copies for the:
  - \*\*Customer
  - \*\*Dealer
  - \*\*Remittance Copy for CARS

Use the Print button in the top right corner of the screen to print out the PDF. Once printed, have your customer sign these copies and sign the GAP copies yourself as well on the signature lines shown below.

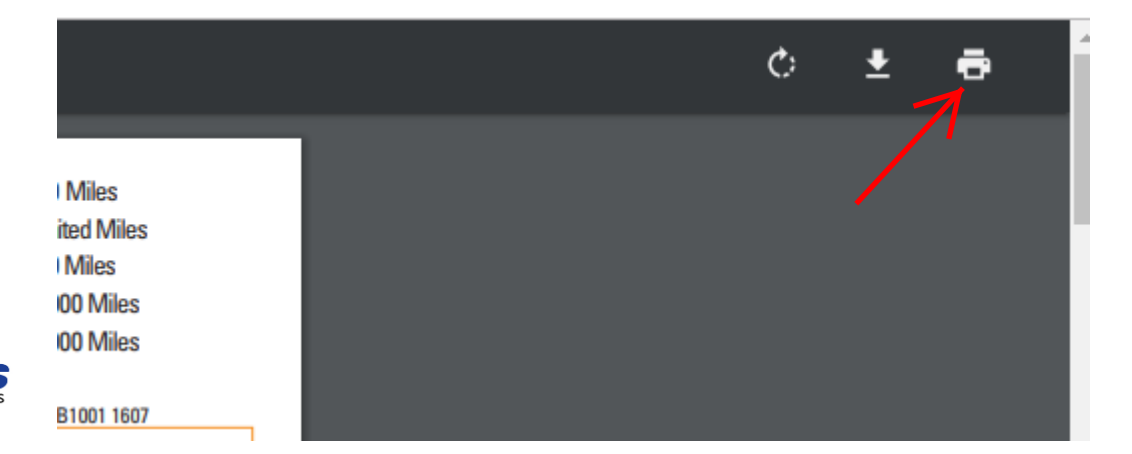

| Service Contract Application of<br>payment, and (3) We approve the<br>if approved, this Service Contra<br>will call 888-335-6838 if I have                                         | ree to the Terms<br>oes NOT go into<br>his Application, w<br>act Application b<br>not received an | and Conditions as stat<br>to effect until: (1) We n<br>which MAY BE DIFFERE<br>becomes My Service Co<br>I.D. card within <u>15 day</u>     | ed on this er<br>eceive this c<br>NT than My<br>ontract. I cer<br><u>s. I am resp</u> | ntire Service Contract Application. <b>1</b><br>completed Application, (2) with <b>pro</b><br>date of vehicle purchase. I understa<br>rtify the above information is correc<br><b>onsible for non-covered charges an</b> |
|----------------------------------------------------------------------------------------------------|---------------------------------------------------------------------------------------------------|----------------------------------------------------------------------------------------------------|---------------------------------------------------------------------------------------|----------------------------------------------------------------------------------------------------|
| <u>\$100.00 deductible per claim</u> . I                                                                                                    | acknowledge re                                                                                    | eceipt of My copy of th                                                                                                    | is Service C                                                                          | ontract Application.                                                                                                    |
| OWNER'S ACCEPTANCE TO TERMS                                                                                                    |                                                                                                   |                                                                                                    |                                                                                       | SIGN HERE<br>DATE 8/23/2019                                                                                                    |
| WHITE PAGE - RETURN                                                                                                    | BY MAIL                                                                                           | PINK PAGE - DEALE                                                                                                    | R                                                                                     | BLUE PAGES - CUSTOMER                                                                                                    |
| not receive the refunctional within sixty<br>due.<br>ASSIGNMENT: This Addendum will (                                                                                              | (ou) days or notice o<br>remain a part of the                                                     | or cancellation/termination, com                                                                                                    | act the GAP Ad                                                                        | ministrator to assist rou in obtaining any retund<br>act or lease is assigned, sold or transferred                                                                                                    |
| not receive the refund/creait within sixty<br>due.<br>ASSIGNMENT: This Addendum will<br>by the Dealer/Creditor.<br>COST: \$109.00                                                  | (ou) days or notice of remain a part of the MAXIMUM F                                             | r cancellauonvterminauon, con<br>e Financing Contract if the F                                                                             | act the GAP Act                                                                       | ministrator to assist rou in obtaining any relund<br>act or lease is assigned, sold or transferred<br>MAXIMUM TERM OF GAP<br>84 MONTHS                                                                                   |
| not receive the refund/credit within sixty<br>due.<br>ASSIGNMENT: This Addendum will by<br>the Dealer/Creditor.<br>COST: \$109.00<br>I have read and agreed to all of the          | (ou) days or notice of<br>remain a part of the<br>MAXIMUM F<br>x                                  | r cancellauorivermination, con<br>e Financing Contract if the F                                                                            | act the GAP Ad<br>Financing Contr<br>T 150%                                           | ministrator to assist rou in obtaining any retund<br>act or lease is assigned, sold or transferred<br>MAXIMUM TERM OF GAP<br>84 MONTHS<br>8/23/2019                                                                      |
| not receive the refund/creat within sixty<br>due.<br>ASSIGNMENT: This Addendum will by the Dealer/Creditor.<br>COST: \$109.00<br>I have read and agreed to all of the              | (ou) days or nouce d<br>remain a part of the<br>MAXIMUM F<br>x                                    | r cancellauoniverminauon, com<br>e Financing Contract if the F<br>FINANCE BENEFIT LIMI                                                     | act the GAP Actining Contractions The The The The The The The The The The             | ministrator to assist rou in obtaining any relund<br>act or lease is assigned, sold or transferred<br>MAXIMUM TERM OF GAP<br>84 MONTHS<br>8/23/2019<br>8/23/2019<br>DATE                                                 |
| nor receive the refund/credit within sixty<br>due.<br>ASSIGNMENT: This Addendum will<br>by the Dealer/Creditor.<br>COST: \$109.00<br>I have read and agreed to all of the<br>GAP A | (ou) days or notice of<br>remain a part of the<br>MAXIMUM F<br>x<br>x<br>DEALER/                  | r cancellauonverminauon, com<br>e Financing Contract if the F<br>FINANCE BENEFIT LIMI<br>CREDITOR SIGNATURE<br>TASA of KY, Inc., 188 Barnw | act the GAP Act<br>inancing Contr<br>T 150%                                           | ministrator to assist rou in obtaining any retund<br>act or lease is assigned, sold or transferred<br>MAXIMUM TERM OF GAP<br>84 MONTHS<br>8/23/2019<br>BATE<br>DATE                                                      |
| ASSIGNMENT: This Addendum will by the Dealer/Creditor.<br>COST: \$109.00<br>I have read and agreed to all of the<br>GAP A                                                          | (00) days or nonce of<br>remain a part of the<br>MAXIMUM F<br>X                                   | CREDITOR SIGNATURE<br>TASA of KY, Inc., 188 Barnw<br>(00) 227-6844 • Fax (859) 3                                                           | act the GAP Act<br>inancing Contr<br>T 150%<br>000 Dr., Edgew<br>144-7063             | MAXIMUM TERM OF GAP<br>84 MONTHS<br>8/23/2019<br>8/23/2019<br>DATE<br>rood, KY 41017                                                                                                    |

22. Once you have printed out the copies you need, exit out of the pdf tab. If you have another contract to enter, use the New Contract icon. Otherwise, click Close to end the process.

| Purchased Pro                           | oducts                    |                                     |                                           | G                                                    | ≡ ≞ 🕢 🕟              |
|-----------------------------------------|---------------------------|-------------------------------------|-------------------------------------------|------------------------------------------------------|----------------------|
|                                         |                           |                                     |                                           |                                                      |                      |
|                                         |                           |                                     |                                           |                                                      | Send To DMS          |
|                                         | HASED PI                  | RODUCTS                             |                                           |                                                      |                      |
| Status                                  | Send To<br>DMS            | Contract #                          | Reference #                               | Coverage                                             | Retail               |
| Pending                                 |                           | CPE50065                            |                                           | Power Train 1803                                     | \$99.00              |
| Pending                                 |                           | GAP11551                            |                                           | CARS GAP-150                                         | \$109.00             |
|                                         |                           |                                     |                                           | Grand Total:                                         | \$208.00             |
|                                         |                           |                                     |                                           |                                                      |                      |
|                                         |                           |                                     |                                           |                                                      | ur Continut Class    |
|                                         |                           | _                                   |                                           | Ne                                                   | w contract Close     |
| Contracts have be<br>agreement with the | en success<br>e provider. | fully saved, please click the Print | icon in the upper right corner to print t | the documents. Please make sure to remit your busine | ss according to your |
|                                         |                           |                                     |                                           |                                                      |                      |

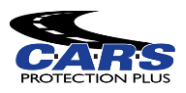